# Banner 9 PCard Reallocating Instructions

You have approximately **5 business days** from the bank postdate to reallocate expenses. Transactions will remain in the FAAINVT form until Finance runs a sweep to post them to the GL. If the PCard transaction still has the default account code and the sweep is completed, a Journal Entry will need to be done so that the expense can be posted to the correct account code. An IDI will need to be submitted to Accounting and a copy provided with your PCard statement.

If you have any questions, please contact Renee Murillo at ext. 6345 or renee.murillo@rrcc.edu.

## Step 1 – Log into Banner

- <u>https://cdn.cccs.edu/BannerSelfService/student/banner.html</u>
   \*Use Mozilla Firefox or Google Chrome for Banner 9.
- Click on "Banner 9 Admin Pages".
   Username: S#
   Password: Same as your Portal password.

## Step 2 – Access the Purchase Card Transaction Document Information Form (FAAINVT)

- In the "Search" box, type in FAAINVT and hit enter

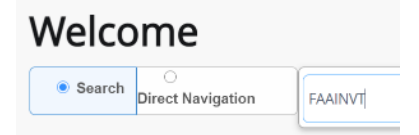

#### Step 3 – Locate Cardholder

 In the field "Cardholder ID" enter the S# of the Cardholder you are reallocating for. The name should come up. In the right hand corner, click on the green "Go" Tab. This should lead you directly into the reallocation screen.

| x    | @ ellucian      | Purchase Card Transaction Maintenance FAAINVT 9.3.6 (PROD) (RRCC)                                                                 |   | 🔒 ADD | Retrieve | RELATED | 🗱 TOOLS |
|------|-----------------|----------------------------------------------------------------------------------------------------|---|-------|----------|---------|---------|
|      | Cardholder ID:  | Responsible: Organization                                                                                                    | m |       |          |         | Go      |
| Acco | ınt Manager ID: | Business Manager:                                                                                                    |   |       |          |         |         |
|      |                 | ID                                                                                                    |   |       |          |         |         |
|      | Type:           | Not Fed Transactions                                                                                                    |   |       |          |         |         |
| Get  | Started: Comple | e the fields above and click Go. To search by name, press TAB from an ID field, enter your search criteria, and then press ENTER. |   |       |          |         |         |
|      |                 |                                                                                                    |   |       |          |         |         |

#### Step 4 – Locate and Reallocate Expense

You MUST complete the **Commodity Code** (Account Code plus the two-digit extension) in the section labeled "Default Accounting Distribution" **AND** change the **Account Code** in the section labeled "Details" to fully reallocate the expense.

- Navigate to the second half of the screen to access your transactions using the down arrow shown at the bottom left hand corner of the screen.
- Then select the transaction you want to reallocate by selecting the correct record (use the right or left arrows). Once you have selected the transaction, use the down arrow shown at the bottom of the left hand corner of the screen to access the accounting distribution.

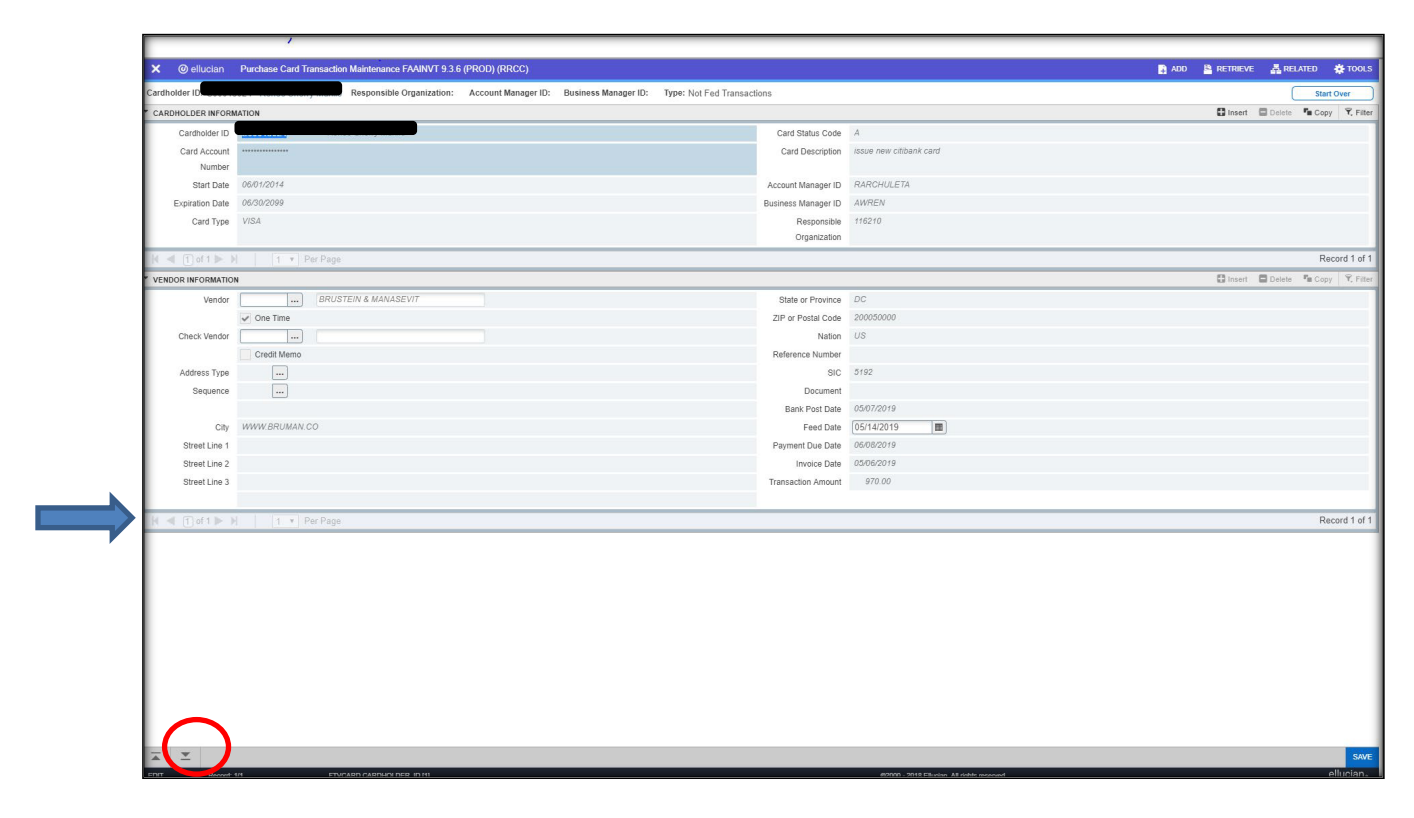

 Click in the Commodity Block and enter the Commodity Code (Account Code plus the two-digit extension). Hit tab. The description field will automatically update to reflect the commodity category entered.

| Card Account         |                            | Transaction Amount        | 970.00                                |
|----------------------|----------------------------|---------------------------|---------------------------------------|
| Number               |                            |                           |                                       |
| DEFAULT ACCOUNTIN    | IG DISTRIBUTION            |                           | 🔓 Insert 🖨 Delete 🌆 Copy 🕅 Filter     |
| COA                  | W                          | Actv                      |                                       |
| Index                |                            | Locn                      |                                       |
| Fund                 | 011010                     | Proj                      |                                       |
| Orgn                 | 116210                     | Bank                      | ( W1                                  |
| Acct                 | 720840                     | Commodity                 | Purchase Card Transaction             |
| Prog                 | 6000                       |                           |                                       |
| DEFAULT ACCOUNTING   | S DISTRIBUTION             |                           | 🖬 insert 📑 Delete 🥤 Copy 🛛 Ϋ. Filter  |
| COA                  | W                          | Actv                      |                                       |
| Index                |                            | Locn                      |                                       |
|                      |                            |                           |                                       |
| Fund                 | 011010                     | Proj                      |                                       |
| Fund<br>Orgn         | 011010<br>116210           | Proj                      | m                                     |
| Fund<br>Orgn<br>Acct | 011010<br>116210<br>720640 | Proj<br>Bank<br>Commodity | W1 720750-01 Conf & Reg Fees In State |

- Use the down arrow again (located in the bottom left hand side of the screen) to enter the FOAP (Fund ORG Account Program) Line. This is where you can change the Account Code and/or the ORG code.
  - ACCOUNT ONLY: Tab through this part of the screen to insert the correct Account Code (ACCT). (*The Account Code is the first 6 numbers of the Commodity Code.*) <u>This step must be completed to fully move the expense to the appropriate Account Code.</u>

| DETALS       |               |        |        |        |     |       |     |      |    |      |         | Circuit 1         | Dokte Scor R. |
|--------------|---------------|--------|--------|--------|-----|-------|-----|------|----|------|---------|-------------------|---------------|
| ispuence *   | . CGA*        | lodes  | Fund   | Orga   | Aut |       | Adv | 5309 | Pa | Bank | Percent | Amount or Percent |               |
|              | 1 W.          |        | 011010 | 116210 | (   | - (0) |     |      |    | W1   |         |                   | 57            |
| a. 4. 10 dta | 6 H 1 1 1 4 4 | e Page |        |        |     | /     |     |      |    |      |         |                   | Record 1      |

• **ORG:** If you are changing the ORG, you need to delete all the information in the Fund, Orgn, Acct, and Prog fields to clear the default entry.

| • DETAILS    |             |       |      |      |      |      |      |      |      |      |         | 🖁 Insert 📮 Delete 🥤 Copy | Y, Filter   |
|--------------|-------------|-------|------|------|------|------|------|------|------|------|---------|--------------------------|-------------|
| Sequence *   | COA *       | Index | Fund | Orgn | Acct | Prog | Actv | Locn | Proj | Bank | Percent | Amount or Percent        |             |
| 1            | W           |       |      |      |      |      |      |      |      | W1   |         |                          | 970.00      |
| ( ◀ ①of1 ► ) | 10 Y Per Pa | je    |      |      |      |      |      |      |      |      |         | Rec                      | cord 1 of 1 |

• When you start at the beginning after clearing entries, fill in the "Orgn" and hit tab, the system will default the Fund and Prog for you. Fill in the "Acct".

| DETAILS     |              |       |        |        |        |      |      |      |      |      |         | 🕻 Insert 📮 Delete 🥤 Copy | oy 🖣 Filter  |
|-------------|--------------|-------|--------|--------|--------|------|------|------|------|------|---------|--------------------------|--------------|
| aquence *   | COA *        | Index | Fund   | Orgn   | Acct   | Prog | Actv | Locn | Proj | Bank | Percent | Amount or Percent        |              |
| 1           | W            |       | 033022 | 133027 | 720750 | 1000 |      |      |      | W1   |         |                          | 970.00       |
| ( ◀ ①of1▶ ) | 10 ¥ Per Pag | le    |        |        |        |      |      |      |      |      |         | Re                       | ecord 1 of 1 |
|             |              |       |        |        |        |      |      |      |      |      |         |                          |              |

- **MULTIPLE ORGS:** If you are charging to multiple orgs use the up and down arrows on your computer keyboard to enter the 2nd and continuous org. *Remember! You will need to change the dollar amount to reflect the new accounting it must add up to the charge or Banner will not accept it. You will also need to type in "W1" in the Bank column.*
- When complete, click the "Save" button in the bottom right hand corner. You should get a response back from Banner that looks like:

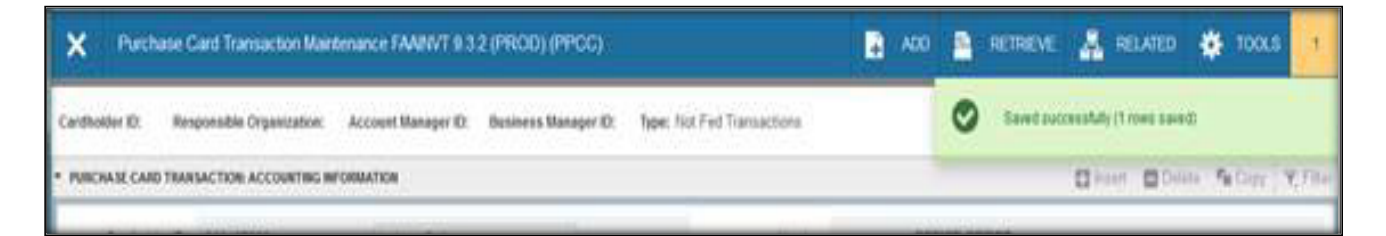

# Step 5 - DO NOT FORGET TO PRINT A COPY OF THIS SCREEN FOR YOUR PCARD FILE!

- Go to Tools (upper right corner)
- Click on Print Screenshot

| • Worked         • Worked                                                                                                    | Control         Product of additional additional additionadditionadditinal additional additented additional additional add                                 | × Q-         | lucion    | Durahara Card Tar     |                     |                        |                    |                      |                      |                 |               |            |               |         |     |                         | W TOOL     |
|----------------------------------------------------------------------------------------------------|----------------------------------------------------------------------------------------------------|--------------|-----------|-----------------------|---------------------|------------------------|--------------------|----------------------|----------------------|-----------------|---------------|------------|---------------|---------|-----|-------------------------|------------|
| Implicition     Implicition     Impl                                                                                                    | Image: magenetic field by the field by the fiel                        | ▲ ◎ el       | lucian    | Purchase Card Tra     | Insaction Maintenan | CE F704INV 1 9.3.6 (P1 |                    | 0                    | Town Mar Cod T       |                 |               |            |               |         | H 1 |                         | <b>100</b> |
| Control     Notice     Notice     Notice       Control     Notice     Notice     Notice     Notice     Notice       ** Default Accessit in the notice     Notice     Notice     Notice     Notice       ** Default Accessit in the notice     Notice     Notice     Notice     Notice       ** Default Accessit in the notice     Notice     Notice     Notice     Notice       ** Default Accessit in the notice     Notice     Notice     Notice     Notice       ** Default Accessit in the notice     Notice     Notice     Notice     Notice       ** Default Accessit in the notice     Notice     Notice     Notice     Notice       ** Default Accessit in the notice     Notice     Notice     Notice     Notice       ** Default Accessit in the notice     Notice     Notice     Notice     Notice       ** Default Accessit in the notice     Notice     Notice     Notice     Notice       ** Default Accessit in the notice     Notice     Notice     Notice     Notice       ** Default Accessit in the notice     Notice     Notice     Notice     Notice       ** Default Accessit in the notice     Notice     Notice     Notice     Notice       ** Default Accessit in the notice     Notice     Notice     Notice                                                                                                    | ALINS     ALINS            | T DUDCHASE   |           |                       | Munito Responsit    | pie Organization: A    | ccount Manager ID: | Business Manager ID: | Type: Not Fed Transa |                 |               |            |               |         |     | Q Search                |            |
| Carl Accessi     Transaction Annual     PR030     Export     Export                                                                                                    | Card Access         Precision         Precision                                                                                                    | Car          | CARD TION | Concentration Account | Into the ordination | etty Murillo           |                    |                      |                      |                 |               |            |               |         |     | Defreeb                 | FS         |
| * Winder     * Control     * Control     * Cont                                                                                                    | * Words     * Control     * Control     * Contr                                                                                                    | Card         | Account   |                       |                     |                        |                    |                      |                      | Transaction Amo | unt           |            |               |         |     | Refresh                 | 13         |
| OF AUXA ACCOUNTY               Add               Add               Add               Add               Add               Cook             V               Cook             V               Cook               Cook             V               Cook             V               Cook             V               Cook             V               Cook             V               Cook             V               Cook                                                                                                    | OF AUXA PRODUCTIVE UNITABLE UNIT               Add              Add                                                                                                    |              | Number    |                       |                     |                        |                    |                      |                      |                 |               |            |               |         |     | Export                  | Shift+F1   |
| <ul> <li></li></ul>                                                                                                    | <ul> <li></li></ul>                                                                                                    | * DEFAULT AG | COUNTING  | DISTRIBUTION          |                     |                        |                    |                      |                      |                 |               |            |               |         |     | Print Screenshot        |            |
| indic     indic                                                                                                    | indic     indic                                                                                                    |              | COA       | W                     |                     |                        |                    |                      |                      | A               | ctv           |            |               |         |     | Clear Record            | Shift+F4   |
| i radi       i radi                                                                                                    | i       i                                                                                                    |              | Index     |                       |                     |                        |                    |                      |                      | L               | icn           |            |               |         |     |                         | PLB. P7    |
| * Control 7 2008d       Control 6 Reg Fees in State       Em Properties         * Control 7 20076-01       Cont 6 Reg Fees in State       Ext Quickflow         * Control 7 20076-01       Deskey 1D Image       Ext Quickflow         * Control 7 20076-01       Deskey 1D Image       Ext Quickflow       Ext Quickflow         * United 1 W       033022       13027       12076       1000       W1       Actual Banner         * United 1 W       033022       13027       12076       1000       V1       Control 6 Reg Fees in State       Control 6 Reg Fees in State       Control 6 Reg Fees in State       Ext Quickflow       Ext Quickflow <t< td=""><td></td><td></td><td></td><td></td><td></td><td></td><td></td><td></td><td></td><td>B</td><td>roj<br/>ink W1</td><td></td><td></td><td></td><td></td><td>Clear Data</td><td>Shm+F5</td></t<> |                                                                                                    |              |           |                       |                     |                        |                    |                      |                      | B               | roj<br>ink W1 |            |               |         |     | Clear Data              | Shm+F5     |
| * PerfAUX       * PerfAUX                                                                                                    | * PERALES       Ext Quick down       Fund       Origin       Accts       Ping       Ator       Locin       Ping       Baix       Perent       Accts       Accts       Ping       Ator       Vil       Odi Nameri       Accts       Ping       Ator       Vil       Odi Nameri       Accts       Ping       Ator       Vil       Odi Nameri       Accts       Ping       Ator       Vil       Odi Nameri       Accts       Ping       Ator       Vil       Odi Nameri       Accts       Ping       Ator       Vil       Odi Nameri       Accts       Ping       Ator       Vil       Odi Nameri       Accts       Ping       Ator       Vil       Odi Nameri       Accts       Ping       Ator       Accts       Ping       Accts       Ping       Accts       Ping       Accts       Accts       Ping       Accts       Accts <td></td> <td>Acct</td> <td></td> <td></td> <td></td> <td></td> <td></td> <td></td> <td>Commo</td> <td>nty 720750-01</td> <td>Conf &amp; Reg</td> <td>Fees In State</td> <td></td> <td></td> <td>Item Properties</td> <td></td>                                                                                                    |              | Acct      |                       |                     |                        |                    |                      |                      | Commo           | nty 720750-01 | Conf & Reg | Fees In State |         |     | Item Properties         |            |
|                                                                                                    |                                                                                                    |              | Prog      |                       |                     |                        |                    |                      |                      |                 |               |            |               |         |     | Display ID Image        |            |
| Sequence*         CoA*         Index         Paind         Organ         Acct         Paing         Acv         Locin         Paing         Paint         Paint         Coal-Allocation           1         W         033022         13307         720750         1000         W1         Image: Coal-Allocation         Actor Banner         Coal-Allocation         Coal-Allocation                                                                                                    | Spequence*         CoA*         Meek         Fund         Orgin         Actio         Prog         Actio         Prog         Bank         Prog         Bank         Program         Coardboal           1         W         033022         13307         720760         1000         W1         0         Actional         Actional         A                                                                                                    | * DETAILS    |           |                       |                     |                        |                    |                      |                      |                 |               |            |               |         |     | Exit Quickflow          |            |
| 1       W       03302       13027       720750       1000       W1       DADUE Banner         N       101 + 1 Per Page       OPTIONS       Caraholder Information       Caraholder Information         Vendor Information       Account Information       Account Information       Account Information         Account Information       Banner       Banner       Banner       Banner         Vendor Information       Account Information       Account Information       Banner         Account Information       Banner       Banner       Banner         Account Information       Banner       Banner       Banner         Account Information       Banner       Banner       Banner         Banner       Banner       Banner       Banner       Banner         Account Information       Banner       Banner       Banner       Banner         Add Documents       Banner       Banner       Banner       Banner         Add Documents       Banner       Banner       Banner       Banner         Add Documents       Banner       Banner       Banner       Banner         Compact       Compact       Compact       Compact       Banner                                                                                                    | 1       W       03302       13307       720750       1000       W1       Control       Acout Baner         K       K       10       N       Particle       Cartholder Information       Cartholder Information         K       K       K       K       K       K       Control       Cartholder Information         K       K       K       K       K       K       K       Control       Control         K       K       K       K       K       K       K       K       Control       Control         K       K       K       K       K       K       K       K       Control       Control <td< td=""><td>Sequence *</td><td></td><td>COA *</td><td>Index</td><td>Fund</td><td>Orgn</td><td>Acct</td><td>Prog</td><td>Actv</td><td>Locn</td><td>Proj</td><td>Bank</td><td>Percent</td><td></td><td>Exit Quicknow</td><td></td></td<>                                                                                                    | Sequence *   |           | COA *                 | Index               | Fund                   | Orgn               | Acct                 | Prog                 | Actv            | Locn          | Proj       | Bank          | Percent |     | Exit Quicknow           |            |
| Corruna         Carutholder Information           Vendor Information         Carutholder Information           Account Information         Carutholder Information           Retrieve Documents         Am           Count Matched Documents         Am           Add Documents         Add Documents           Page LaYOUT         Expanded           Compact         Compact                                                                                                    | Cardhoder Information       Cardhoder Information         Vendor Information       Cardhoder Information         Account Information       Cardhoder Information         Reflexe Documents       At         Count Information       At         Count Information       At         Documents       At         At       At         At       At         At       At         Compact       At         Compact       At <td></td> <td></td> <td></td> <td></td> <td></td> <td></td> <td></td> <td></td> <td></td> <td></td> <td></td> <td></td> <td></td> <td></td> <td>About Banner</td> <td></td>                                                                                                    |              |           |                       |                     |                        |                    |                      |                      |                 |               |            |               |         |     | About Banner            |            |
| Cardholder Information       Vendor Information         Account Information       Account Information         BANNER DOCUMENT MANAGEMENT       Anno         Retrieve Documents       Anno         Count Matched Documents       Anno         Add Occuments       Anno         PAGE LAYOUT       Expanded         Expanded       Vendor                                                                                                    | Cartholder Information  Vendor Information  Account Information  Account |              |           |                       |                     |                        |                    |                      |                      |                 |               |            |               |         |     | OPTIONS                 |            |
| Vendor Information         Account Information         BANNER DOCUMENT MANAGEMENT         Retrieve Documents         Count Matched Documents         Add Documents         Add Documents         Expanded         Fanded Documents                                                                                                    | Vendor Information Account Information Account Information ARNER POCUMENT MANAGEMENT Retrieve Documents AR Count Matched Documents Ad Count Matched Documents Ad Ocuments Ad Documents Ad Ocuments Ad Ad Count Ad Ad Ad Ad Ad Ad Ad Ad Ad Ad Ad Ad Ad A                                                                                                    |              |           |                       |                     |                        |                    |                      |                      |                 |               |            |               |         |     | Cardholder Information  |            |
| Account Information AANNER DOCUMENT MANAGEMENT Retrieve Documents Add Documents Add Documents Add Documents Add Documents Expanded Expanded Curry Add Add Documents Curry Add Add Documents Curry Add Add Add Documents Curry Add Add Add Add Add Add Add Add Add Ad                                                                                                    | Account Information BANNER DOCUMENT MANAGEMENT Retrieve Documents Att Count Matched Documents Add Documents Add Documents Add Documents Expanded Expanded Vorter Expanded Vorter Expanded Vort |              |           |                       |                     |                        |                    |                      |                      |                 |               |            |               |         |     | Vendor Information      |            |
| BANNER DOCUMENT MANAGEMENT         Retrieve Documents       AM         Count Matched Documents       AM         Add Documents       A         BAGE LAYOUT       Expanded         Expanded       Expanded                                                                                                    | BAINNER DOCUMENT MANAGEMENT         Retrieve Documents       All         Count Matched Documents         Add Documents         Add Documents         PAGE LANOUT         Expanded         Expanded                                                                                                    |              |           |                       |                     |                        |                    |                      |                      |                 |               |            |               |         |     | Account Information     |            |
| Retrieve Documents     AH       Count Matched Documents     Ad       Add Documents     Ad       PAGE LAYOUT     Expanded       Expanded     Ad                                                                                                    | Retrieve Documents A<br>Count Matched Documents<br>Add Documents<br>PAGE LAYOUT<br>Expanded<br>€xompact                                                                                                    |              |           |                       |                     |                        |                    |                      |                      |                 |               |            |               |         |     | BANNER DOCUMENT MANA    | GEMENT     |
| Count Matched Documents Add Documents PAGE LAYOUT Expanded Compact Compact                                                                                                    | Count Matched Documents<br>Add Documents<br>PAGE LAYOUT<br>Expanded<br>✓ Compact                                                                                                    |              |           |                       |                     |                        |                    |                      |                      |                 |               |            |               |         |     | Retrieve Documents      | All+R      |
| Add Documents PAGE LAYOUT Expanded  Compact                                                                                                    | Add Documents<br>PAGE LAYOUT<br>Expanded<br>✓ Compact                                                                                                    |              |           |                       |                     |                        |                    |                      |                      |                 |               |            |               |         |     | Count Matched Documents |            |
| PAGE LAYOUT<br>Expanded<br>Compact                                                                                                    | PAGE LAPOUT<br>Expanded<br>✓ Compact                                                                                                    |              |           |                       |                     |                        |                    |                      |                      |                 |               |            |               |         |     | Add Documents           | 3          |
| Expanded<br>Compact                                                                                                    | Expanded  Compact                                                                                                    |              |           |                       |                     |                        |                    |                      |                      |                 |               |            |               |         |     | PAGE LAYOUT             |            |
| ✓ Compact                                                                                                    | ✓ Compact                                                                                                    |              |           |                       |                     |                        |                    |                      |                      |                 |               |            |               |         |     | Expanded                |            |
|                                                                                                    |                                                                                                    |              |           |                       |                     |                        |                    |                      |                      |                 |               |            |               |         |     | ✓ Compact               |            |
|                                                                                                    |                                                                                                    |              |           |                       |                     |                        |                    |                      |                      |                 |               |            |               |         |     |                         |            |
|                                                                                                    |                                                                                                    |              |           |                       |                     |                        |                    |                      |                      |                 |               |            |               |         |     |                         |            |
|                                                                                                    |                                                                                                    |              |           |                       |                     |                        |                    |                      |                      |                 |               |            |               |         |     |                         |            |

- The print screen options will show up in the left corner. Be sure to change the layout to **"Landscape**". Hit Print.
- To exit the screen, close the X button in the top left hand corner of the screen as shown above.

| y O Inteps//bannenceds.edu/              | ppincation vavigator/seam                                                                                      | 600                                  |                    |                       |                   |                     |                 |           |                      |           |                 |          |         |                   |                          |   |
|------------------------------------------|----------------------------------------------------------------------------------------------------|--------------------------------------|--------------------|-----------------------|-------------------|---------------------|-----------------|-----------|----------------------|-----------|-----------------|----------|---------|-------------------|--------------------------|---|
| Print                                    |                                                                                                    | 5/20/2019                            |                    |                       |                   |                     |                 |           | Application Na       | avigator  |                 |          |         |                   |                          |   |
| Total: 1 she paper                       |                                                                                                    | × @ ellucian                         | Purchase Card Tran | saction Maintenance I | ANINYT 9.3.6 (PRC | )((RRCC)            |                 |           |                      |           |                 |          |         | ADD RETRIEVE      | 🖧 RELATED 🛛 🏠 TOOLS      | 1 |
|                                          |                                                                                                    | Cardholder ID:                       |                    | Responsibl            | e Organization:   | Account Manager ID: | Business Manage | ID: Type: | Not Fed Transactions |           |                 |          |         |                   | Start Over               | 1 |
| Print Cano                               | el de la companya de la companya de la companya de la companya de la companya de la companya de la companya de | <ul> <li>PURCHASE CARD TR</li> </ul> | ANSACTION: ACCOUNT | ING INFORMATION       |                   |                     |                 |           |                      |           |                 |          |         | Direct DI         | Deleter Pa Copy Y, Filte | 4 |
|                                          |                                                                                                    | Cardholder ID                        |                    |                       |                   |                     |                 |           | Vendor               | B         | RUSTEIN & MANAS | BEVIT    |         |                   |                          |   |
|                                          |                                                                                                    | Number                               |                    |                       |                   |                     |                 |           | Amount               |           | 970.00          |          |         |                   |                          |   |
| Hewiett-Packard HP                       | ·                                                                                                    | * DEFAULT ACCOUNTIN                  | IG DISTRIBUTION    |                       |                   |                     |                 |           |                      |           |                 |          |         | Direct Di         | Delete 🐴 Copy 👻 Fille    |   |
|                                          |                                                                                                    | COA                                  | W                  |                       |                   |                     |                 |           | Activ                |           |                 |          |         |                   |                          |   |
| ages All                                 | • ·                                                                                                    | Index                                |                    |                       |                   |                     |                 |           | Locn                 |           |                 |          |         |                   |                          |   |
|                                          |                                                                                                    | Fund                                 | 011010             |                       |                   |                     |                 |           | Proj                 |           |                 |          |         |                   |                          |   |
| -                                        |                                                                                                    | Orgn                                 | 116210             |                       |                   |                     |                 |           | Bank                 | WY.       | 10.000          |          |         |                   |                          |   |
| opies i                                  |                                                                                                    | Acct                                 | 720840             |                       |                   |                     |                 |           | Commodey             | 720750-01 | Conf & Reg Fees | In State |         |                   |                          |   |
|                                          |                                                                                                    | * OFTAK S                            |                    |                       |                   |                     |                 |           |                      |           |                 |          |         | Direct D          | Selete Re Coor Y Filte   | 8 |
| ayout Landscape                          | <b>)</b>                                                                                                    | Sequence *                           | COA *              | Index                 | Fund              | Orgn                | Acct            | Prog      | Activ                | Loon      | Proj            | Bank     | Percent | Amount or Percent |                          | 1 |
|                                          |                                                                                                    |                                      | 1 W                |                       | 033022            | 133027              | 720750          | 1000      |                      |           |                 | W1       |         |                   | 970.01                   | 6 |
|                                          |                                                                                                    | .H ≤ 1 at 1 ⊨                        | H 10 P             | er Page               |                   |                     |                 |           |                      |           |                 |          |         |                   | Record 1 of 1            |   |
| re settings                              | ~                                                                                                    |                                      |                    |                       |                   |                     |                 |           |                      |           |                 |          |         |                   |                          |   |
|                                          |                                                                                                    |                                      |                    |                       |                   |                     |                 |           |                      |           |                 |          |         |                   |                          |   |
| int using quaters dialog (Otd) Chift: D) | 12                                                                                                    |                                      |                    |                       |                   |                     |                 |           |                      |           |                 |          |         |                   |                          |   |